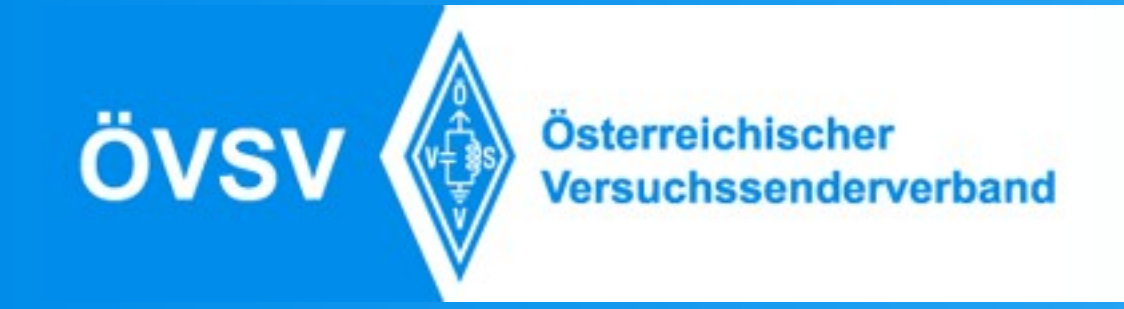

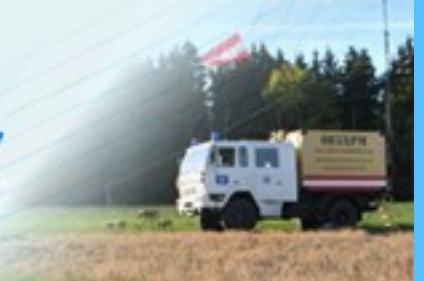

# DStar Geiersberg 13. Ottobre 2018

Contenuto e presentazione: IU2NIN, Timm Schneider Folie: OE5MCM, Max Mayr

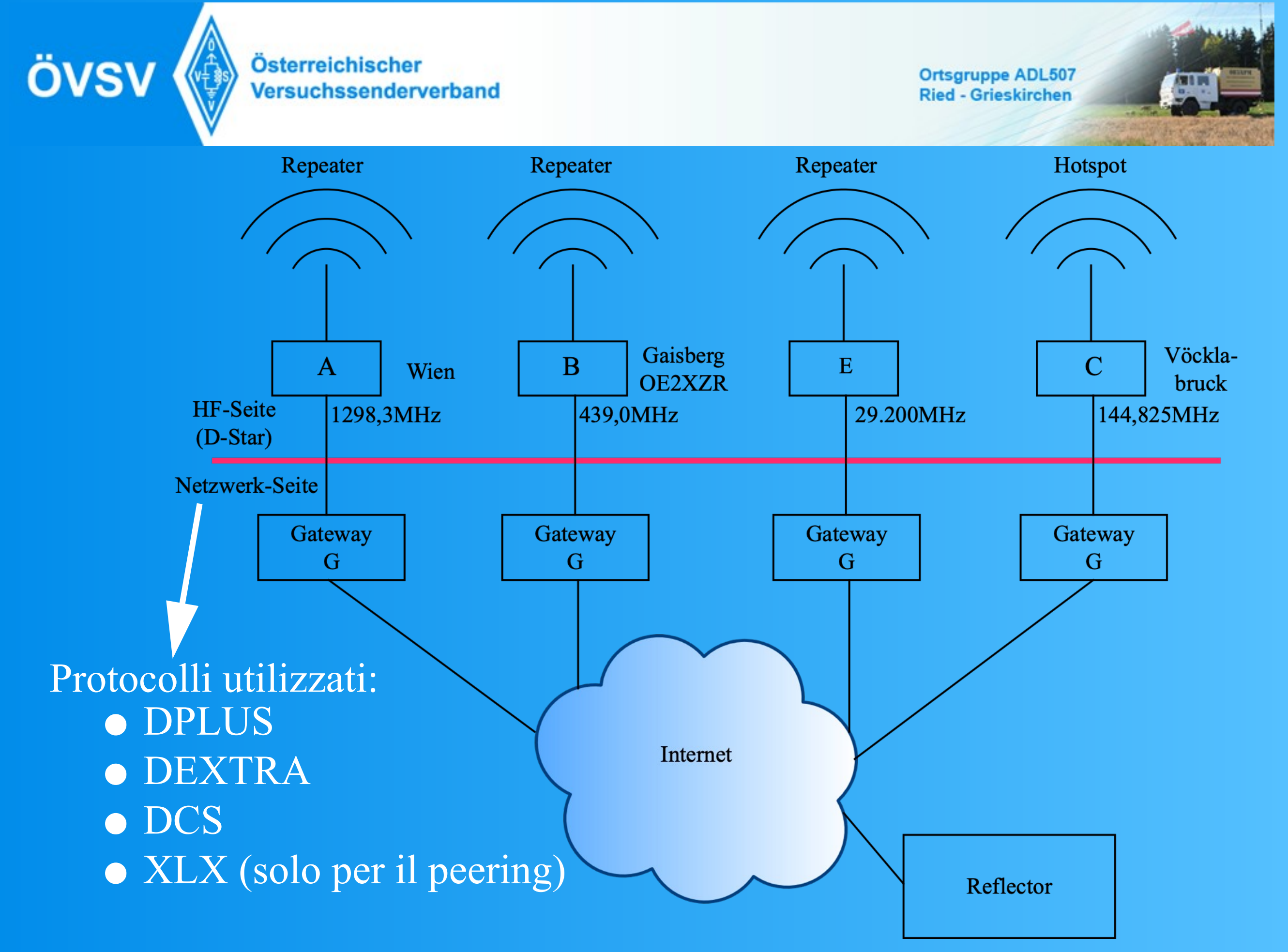

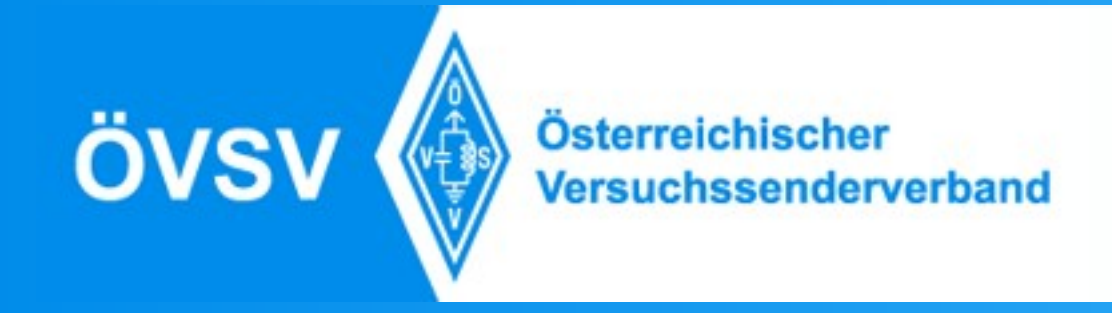

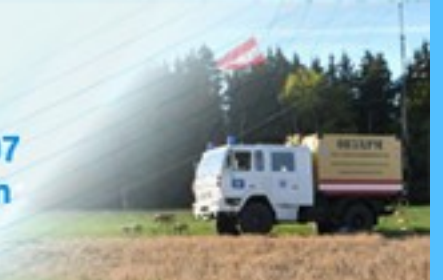

## Riflettori

|     | Tipi      | IP-Protocolli Supportati                                                       |
|-----|-----------|--------------------------------------------------------------------------------|
| REF | 001 - 075 | DPLUS                                                                          |
| XRF | 000 - 999 | DEXTRA, DPLUS                                                                  |
| DCS | 001 - 033 | DCS                                                                            |
| XLX | 000 - 999 | DPLUS, DEXTRA, DCS, XLX,<br>DMR-MMDVM, DMR+-Dongle,<br>YSF, ICOM-Terminal-Mode |

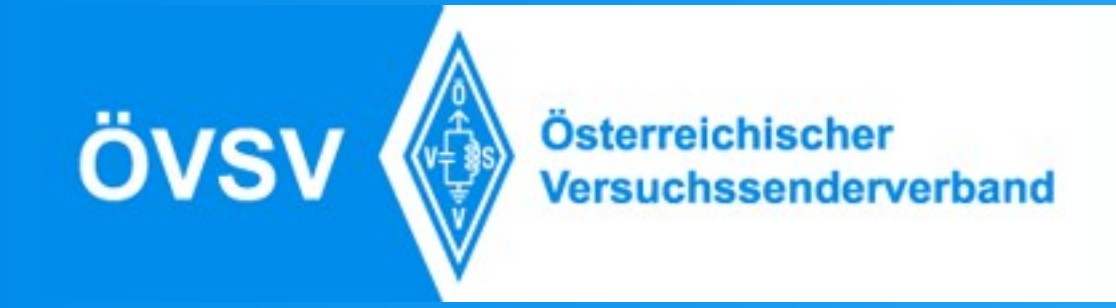

## Impostazione del Campo TO:

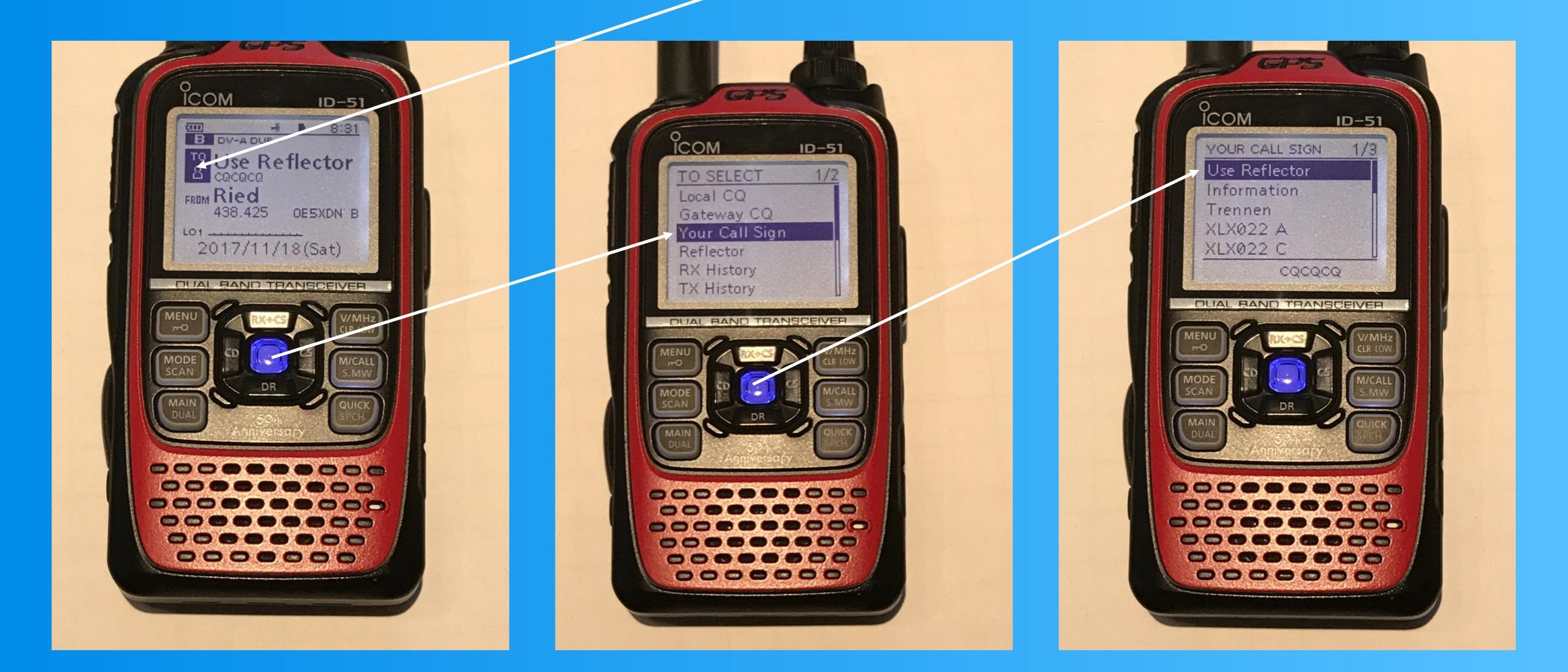

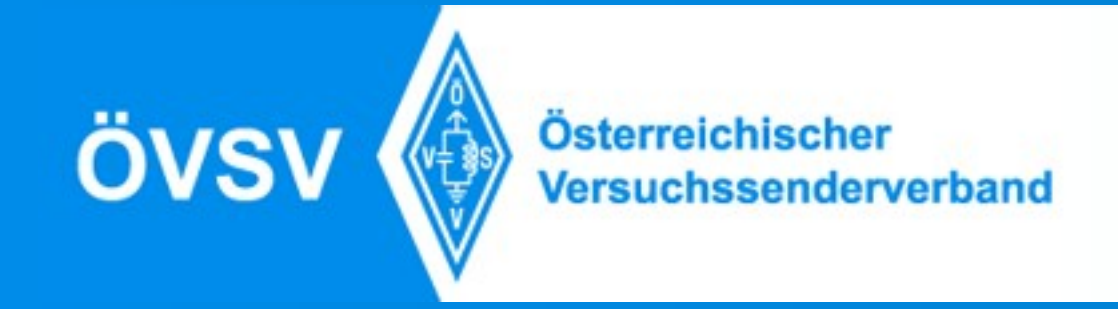

## Impostazione per il Riflettore

UR (URCALL

| CALL) |   | CALL                                   |
|-------|---|----------------------------------------|
|       |   | Comandi di Controlli<br>del Ripetitore |
| RPT1  | : | IR4MO B                                |

:

CQCQCQ

RPT2 : IR4MO G

MYCALL : Nominativo

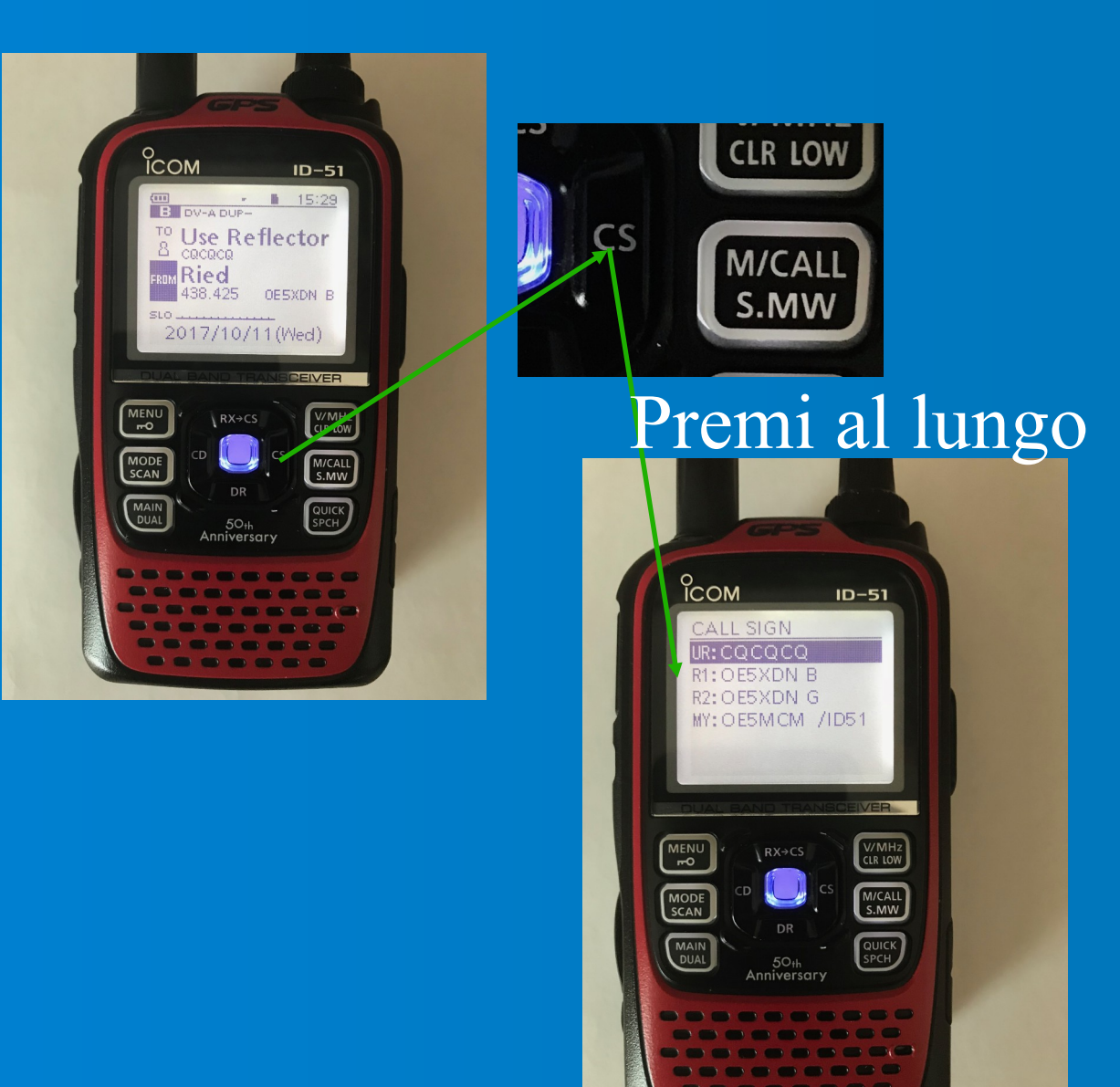

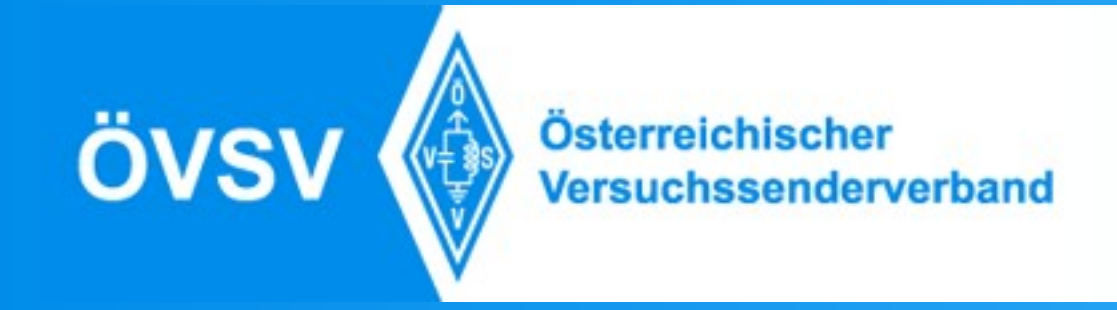

# Impostazione per QSO locale

UR (URCALL) : CQCQCQ CALL Comandi di controllo del Ripetitore

RPT1 : IR4MO B

RPT2 :

MYCALL : Nominativo

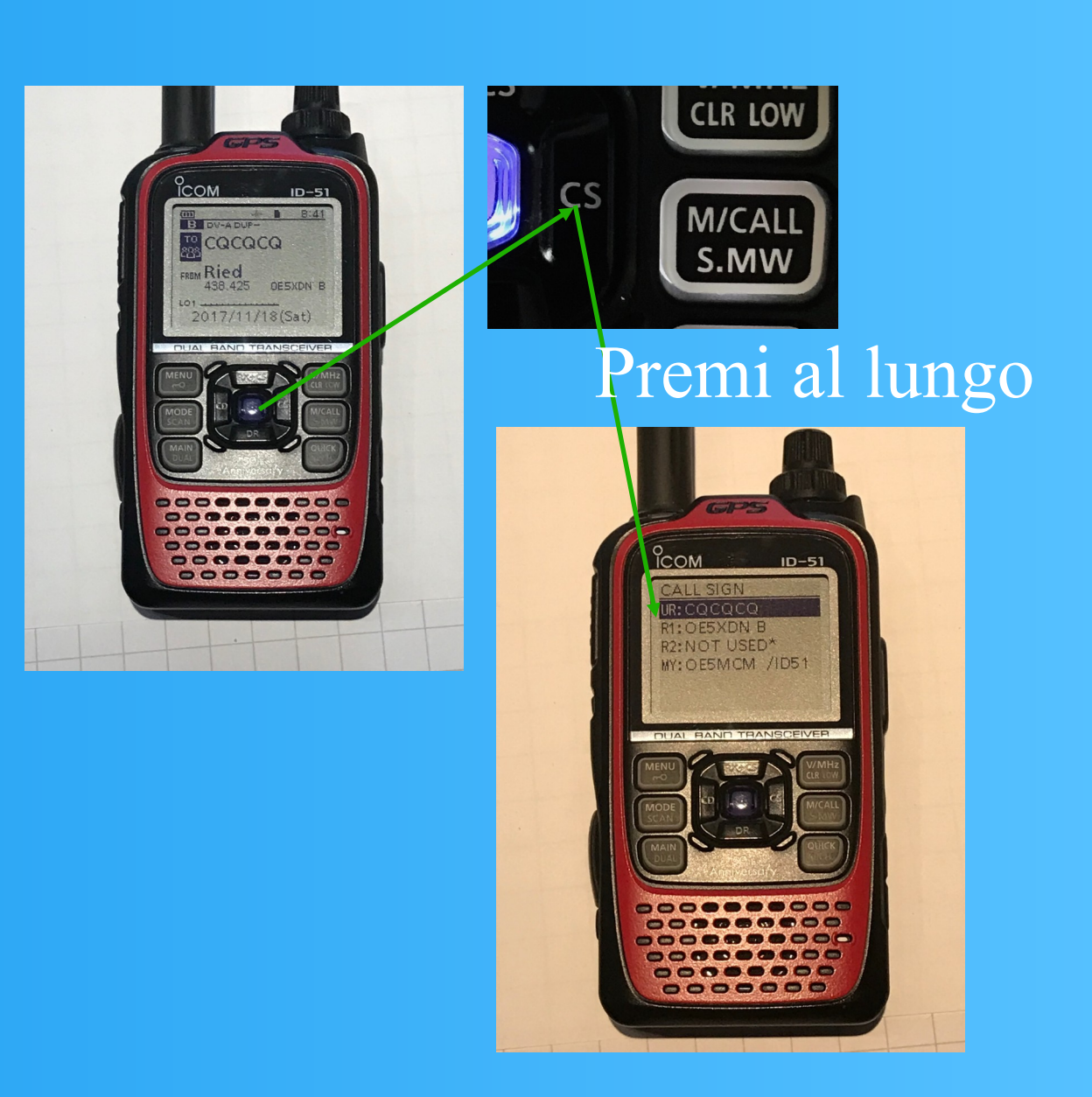

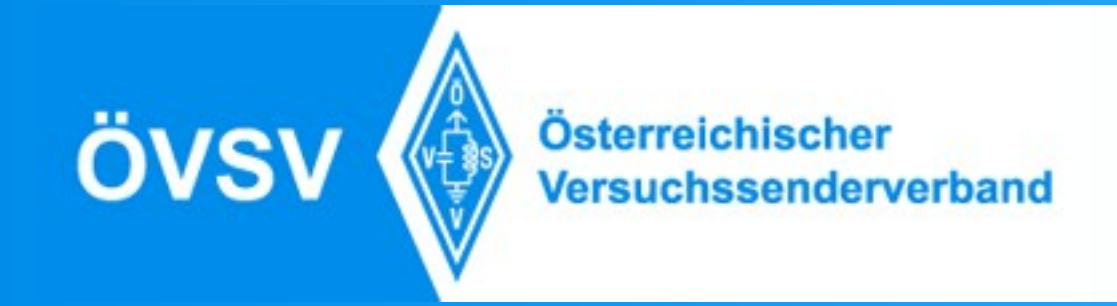

# Impostazione per il X-Link

UR (URCALI

| JRCALL) |   | CALL<br>Comandi di controllo<br>del Ripetitore |
|---------|---|------------------------------------------------|
| RPT1    | : | IR3UEF B                                       |
| RPT2    | : | IR3UEF C                                       |

CQCQCQ

:

MYCALL : Nominativo

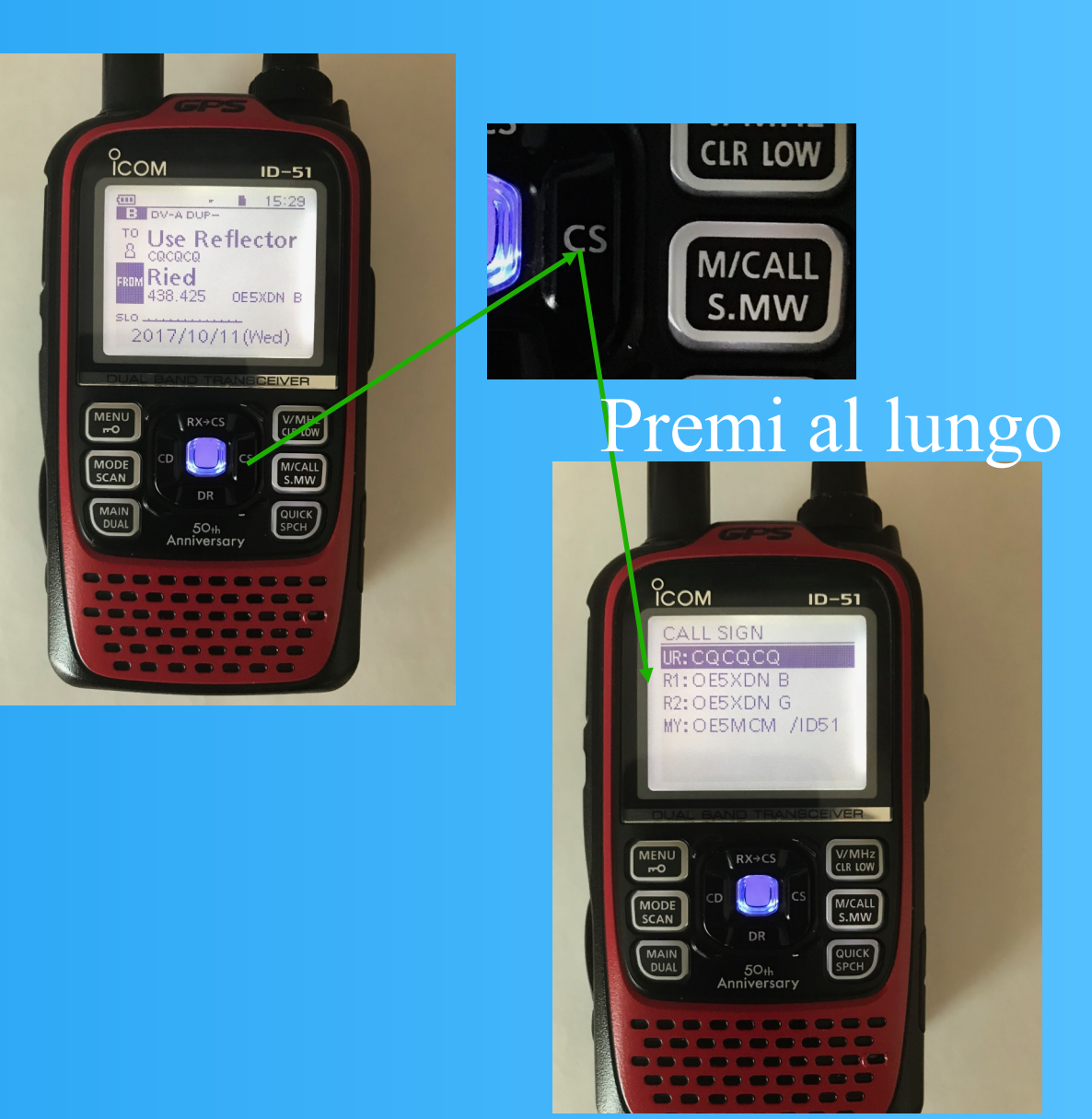

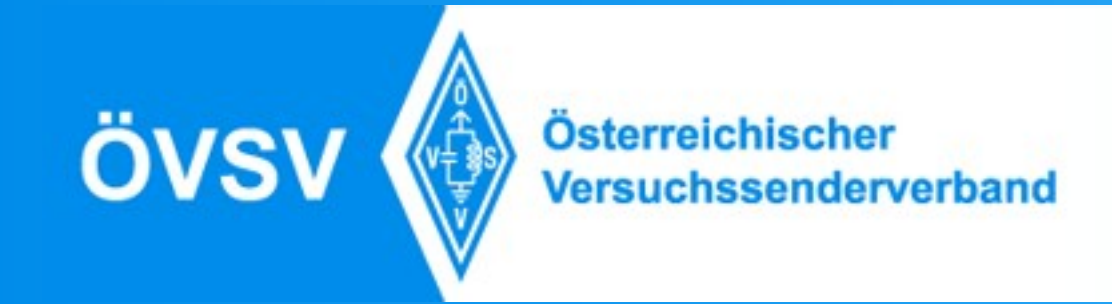

## Callsign-Routing

| UR<br>(URCALL) | : | CALL       |
|----------------|---|------------|
| RPT1           | : | IR4MO B    |
| RPT2           | : | IR4MO G    |
| MYCALL         | • | Nominativo |

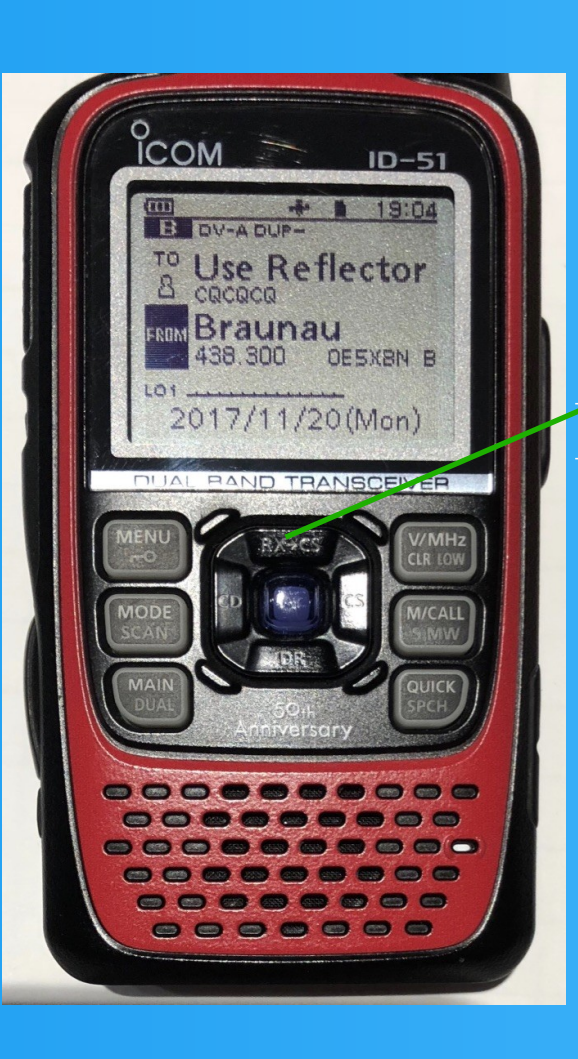

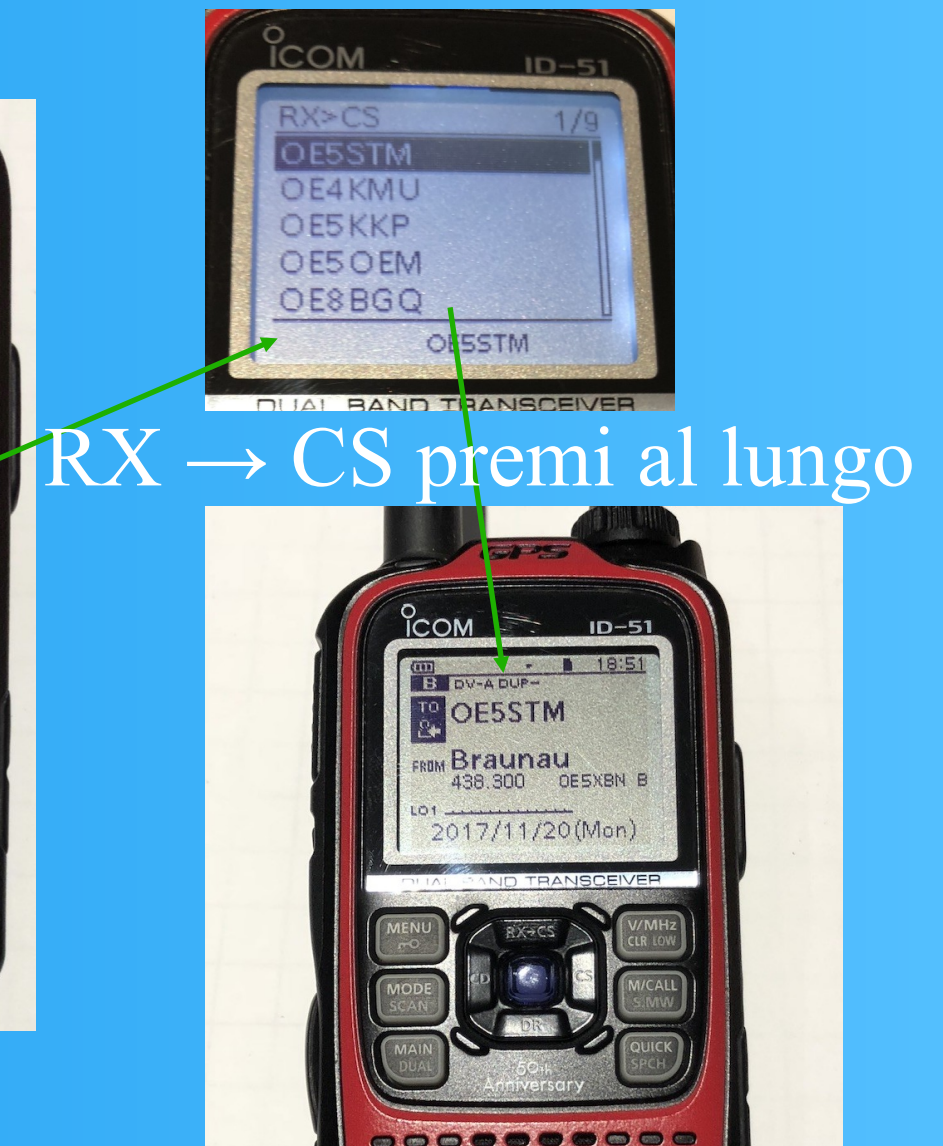

Funziona solo con i Ponti che supportano sistema ircDDB.

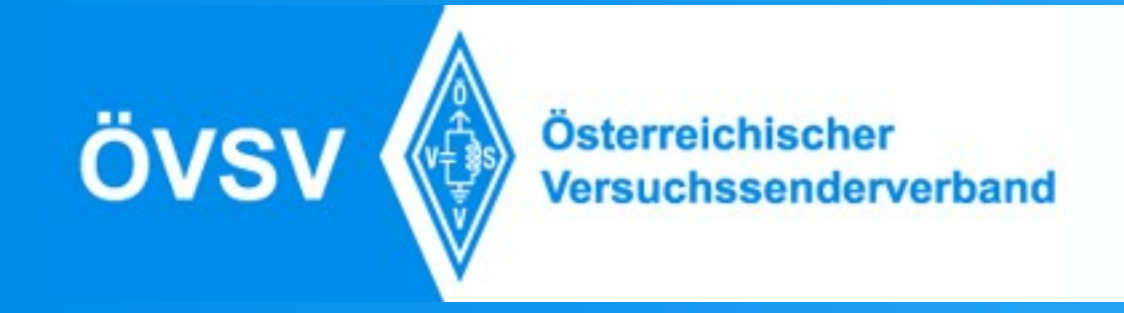

## Esempi per il campo UR(TO)

Il Comando dev'essere sempre lungo 8 cifre.

UR: IU2NIN Il collegamento (Callsign routing)

 UR:
 Image: Image: I

UR: STN232 A Collegamento con OE2XGR D, ConnessoXLX022A

UR: XLX022BL Collegamento con XLX022 Modulo B, L... Link

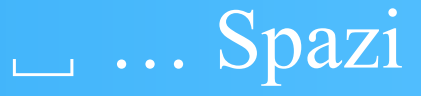

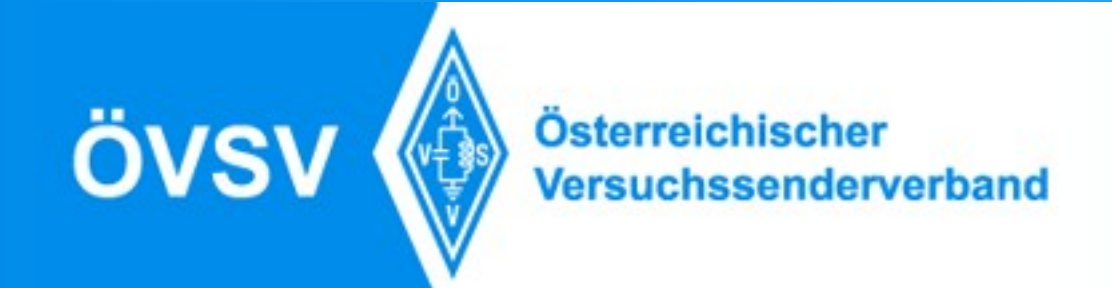

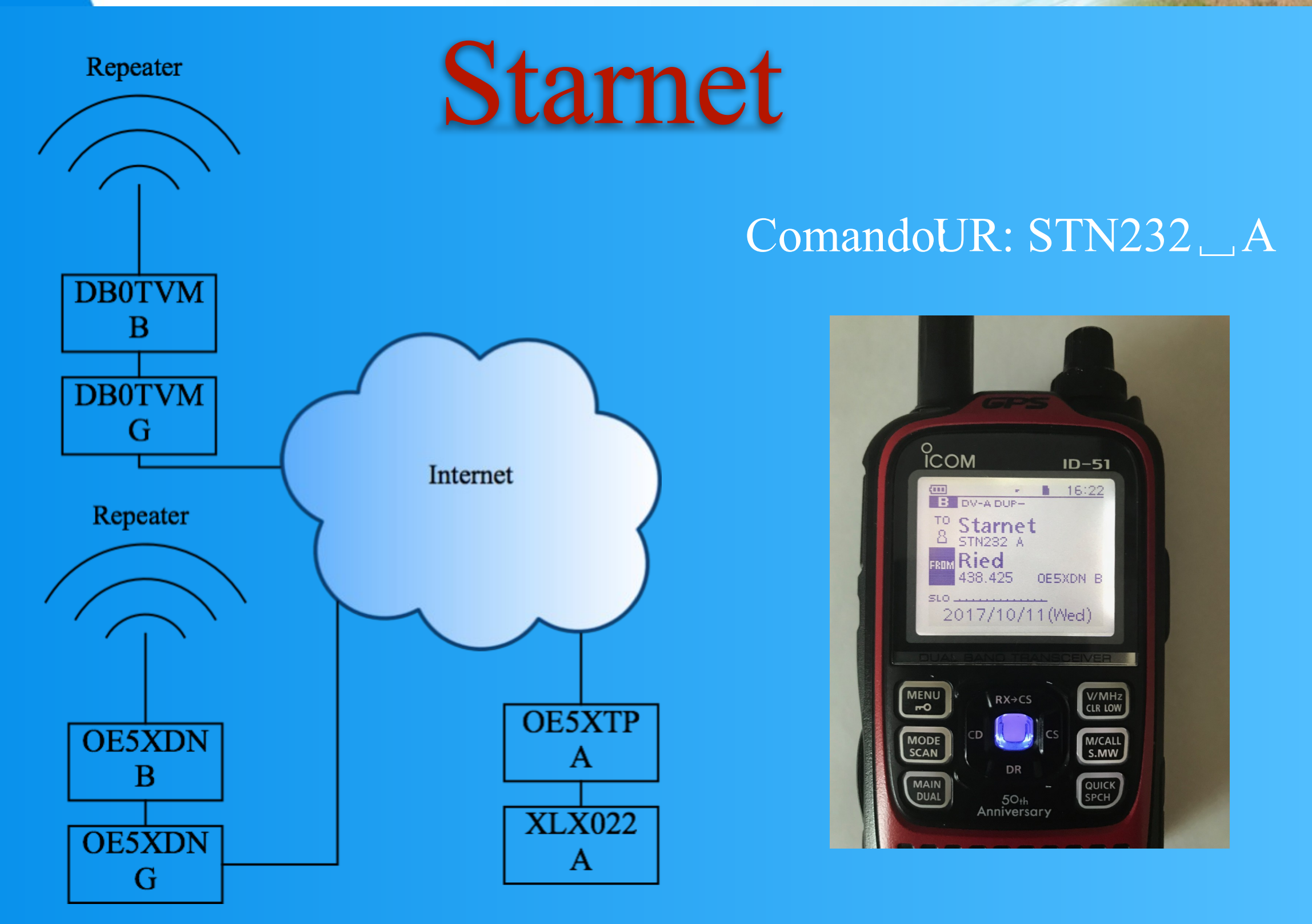

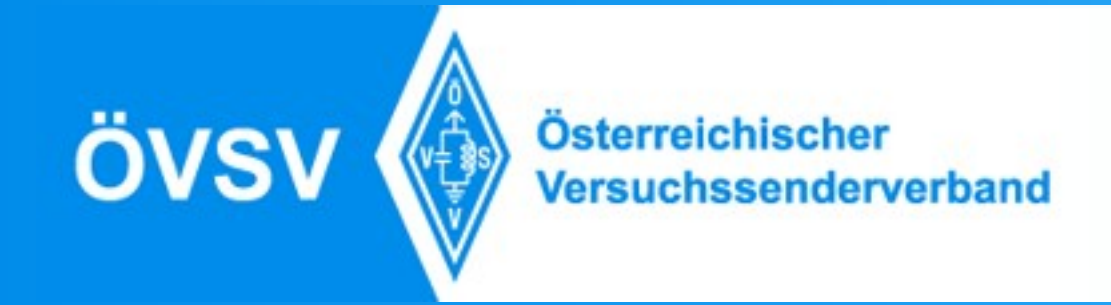

## **D-Star Registrazione**

## Per usare la Rete DSTAR, é obbligo il tuo nominativo é registrato nella Rete US-Trust.

Ci sono i Ponti ICOM tramitanno il tuo segnale nella Rete solo se sei registrato. Anche ci sono i Riflettori che fanno un "check-up".

Se voi fare un check-up che sei registrato o ti vuoi registrare, vai sul sito:

https://regist.dstargateway.org/Dstar.do

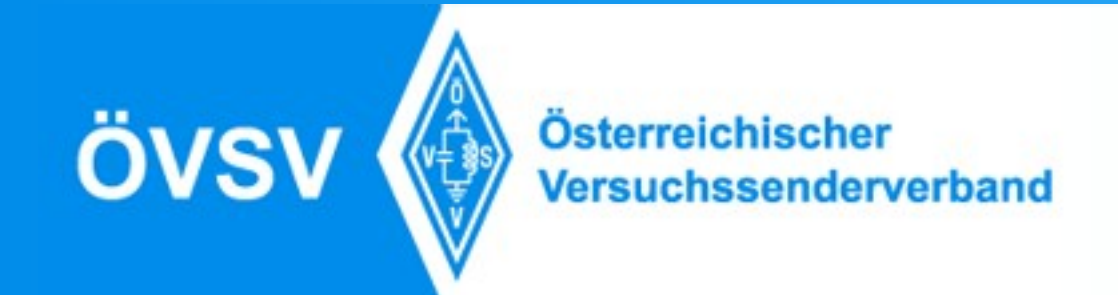

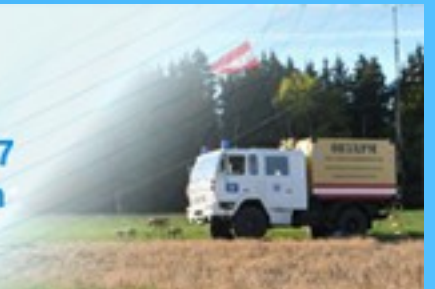

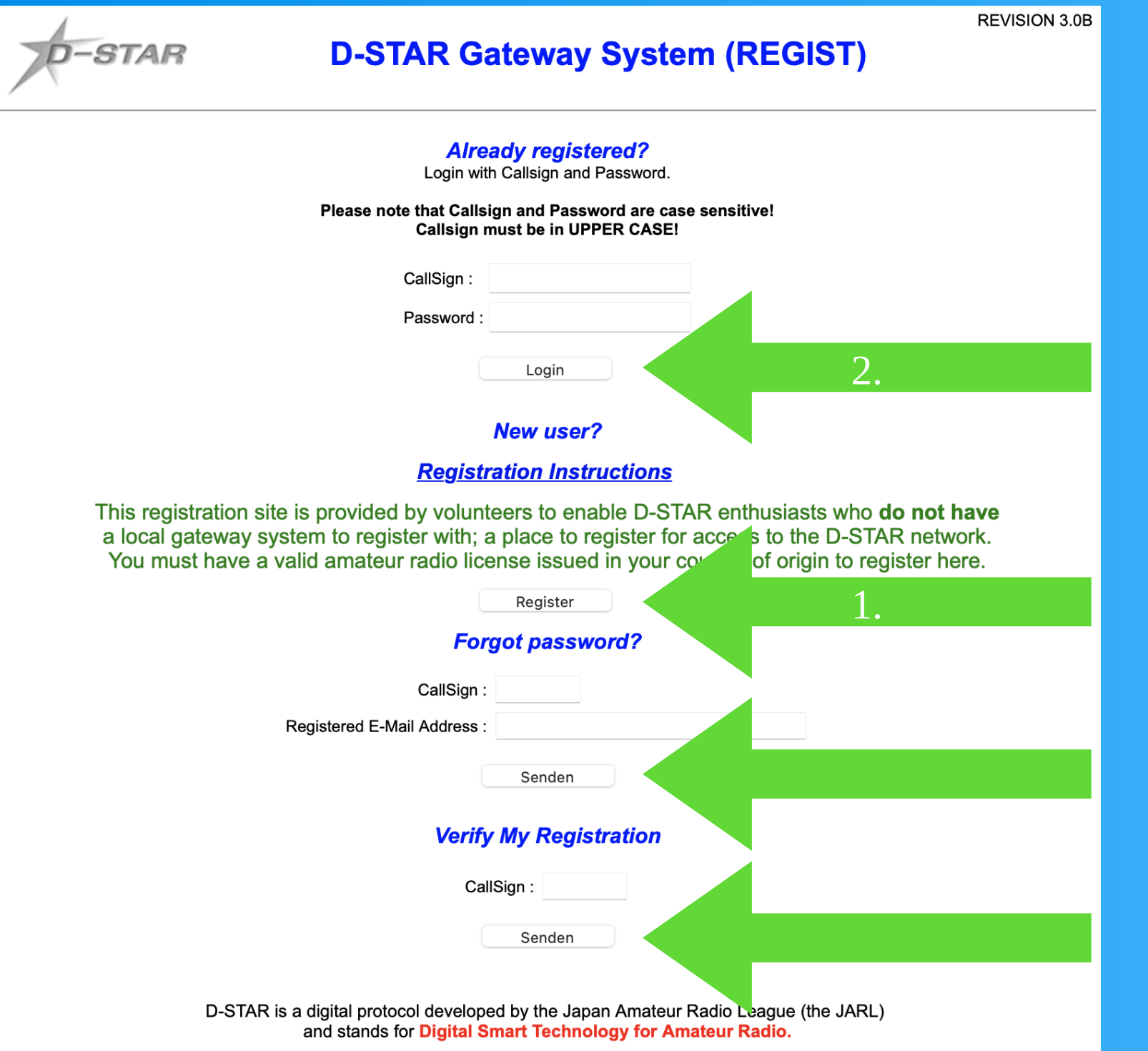

Qui lo trovi funzionamenti diversi.

Dopo la registrazione é valido, entra qui e metti i Terminals.

Se non sei registrato.

Se hai dimenticato il password Fai un controlle che ci sei registrato

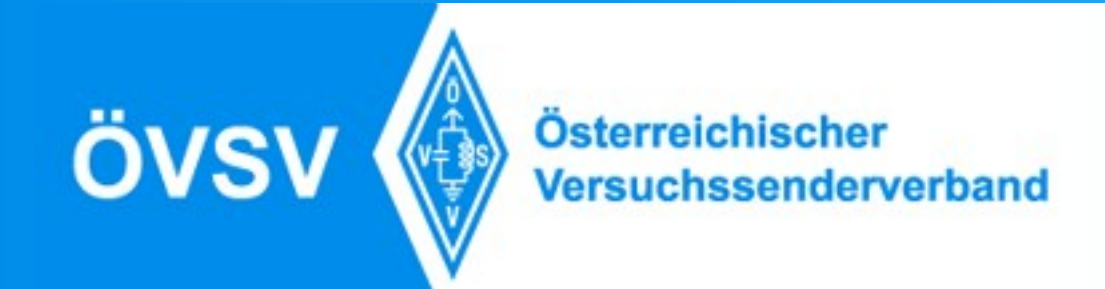

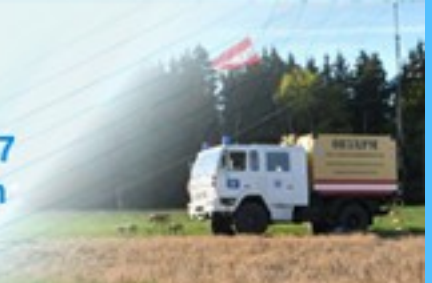

## 1. Registrazione

**REVISION 3.0B** 

| D- | -57 | ΓA | R |
|----|-----|----|---|
|    |     |    |   |

#### D-STAR Gateway System (REGIST)

#### The agreement document

Please register here IF YOU DO NOT HAVE A LOCAL D-STAR GATEWAY in your area that you can register with.

You can find a list of gateways with links to their registration page here:

http://dstarusers.org/repeaters.php

>>--> Do NOT request registration ON MORE THAN ONE GATEWAY - if you are already registered, DO NOT register again.

>>--> I agree to abide by the amateur radio rules and regulations of my country.
>>--> I understand that should I not comply, I may be removed from the D-Star network without warning.

| Enter your personal information! |                                          |
|----------------------------------|------------------------------------------|
| CallSign :                       | Equal to or less than 7 characters.      |
| Name :                           |                                          |
| E-mail :                         | Make sure you use a valid e-mail address |
| Password :                       | 8 to 16 characters.                      |
| Password confirm :               |                                          |

Qui si fai la Richiesta della Registrazione, lo metti nel Campo "Callsign" il tuo nominativo, poi il tuo nome, il tuo indirizzo posta elettronica, scegli una passwort, ma stai attento, lo password ti devi ricordare, allora scriviti su un foglio, perche dopo hai avuto la Mail che sei "approved", lo devi mettere i terminals per il tuo nominativo con un Login.

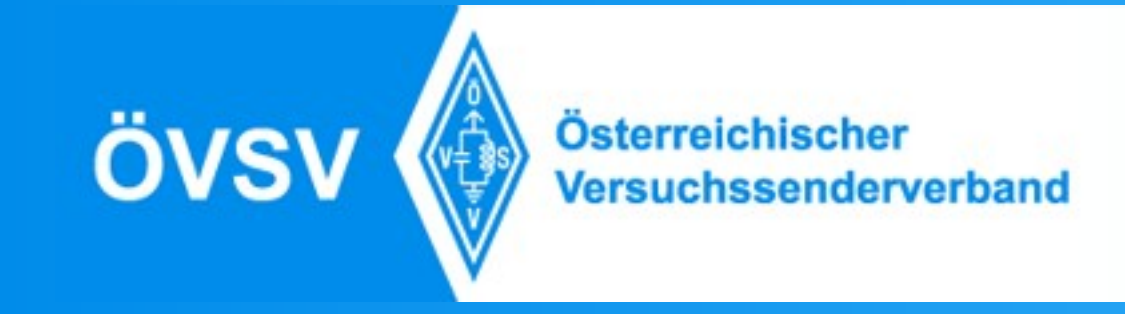

## 2. Installazione delle Terminals

Dopo che hai avuto la Mail "Approved" fai sul sito di nuovo https://regist.dstargateway.org/Dstar.do

Fai il Login, come vedi sul numero 2, dopo lo vedi geusto:

| D-STAR             | D             | -STAR Gateway Syste                                                      | em (REGIST)         | REVISION 3.00         |
|--------------------|---------------|--------------------------------------------------------------------------|---------------------|-----------------------|
|                    |               |                                                                          |                     | Login : OE5STM Logout |
| User Information G | W Information | <u>I</u>                                                                 | erminal Information | Personal Information  |
|                    | Collign       | ntact: dstar-registration@googlegroups.co<br>SEARCH RESULT: 9177 Results | om                  |                       |
|                    | Callsign      | Traine                                                                   |                     |                       |
|                    | 2E0BCJ        | Dave Neville                                                             |                     | N                     |
|                    | 2E0BJL        | Marco                                                                    |                     | 45                    |
|                    | 2E0CFP        | Johnhenry hitchens                                                       |                     |                       |
|                    | 2E0CHP        | Michael Dickinson                                                        |                     |                       |
|                    | 2E0CPU        | Michael Johnson                                                          |                     |                       |
|                    | 2E0CXO        | Keith Ralph                                                              |                     |                       |
|                    | 2E0DCC        | David                                                                    |                     |                       |
|                    | 2E0DFJ        | David Jacobs                                                             |                     |                       |
|                    | 2E0DII        | Ian D Phillips                                                           |                     |                       |
|                    | 2E0DPY        | David Pye                                                                |                     |                       |
|                    | 2EØEBM        | Bob Howitt                                                               |                     |                       |
|                    | 2EØEER        | Jason Salter                                                             |                     |                       |
|                    | DEGETT        | Paul McGaa                                                               |                     |                       |
|                    |               |                                                                          |                     |                       |

### Qui scegli "Personal information".

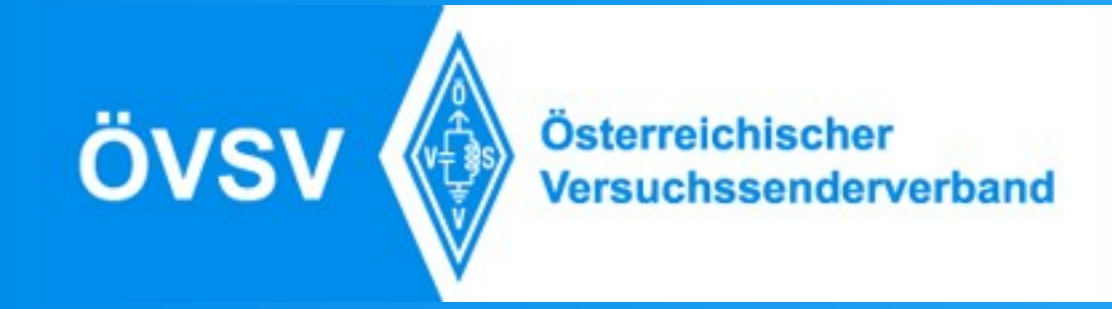

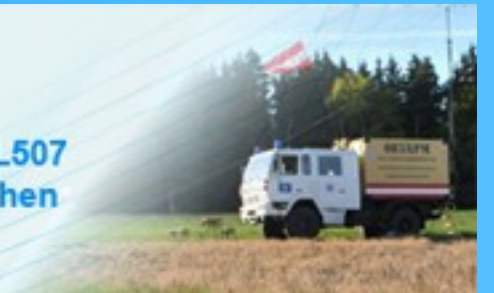

Allora, adesso lo vedi questo schermo, ma un po' diverso, peche al inizio no Terminals ci sono inseriti.

| •0                 |                                                                                                    |                               |              |                                               | 10          |           |
|--------------------|----------------------------------------------------------------------------------------------------|-------------------------------|--------------|-----------------------------------------------|-------------|-----------|
| User Information   | GW Information                                                                                                    |                               |              | Terminal Information                          | Personal In | formation |
|                    | Check the box on the left ar                                                                                                    | nd enter or e                 | edit the de  | sired field.                                  |             |           |
|                    | Name :                                                                                                    | Timm                          |              |                                               |             |           |
|                    | E-mail                                                                                                    | oe5stm@l                      | tms-itdiens  | t.at                                          |             |           |
|                    | Password                                                                                                    | :                             |              |                                               |             |           |
|                    | Password Confirm :                                                                                                    | :                             |              |                                               |             |           |
| If the s<br>Specia | tation has multiple radios, the target call signs are distinguisher<br>I reserved "initial" letters are "G" for a gateway and "S" for a loc | d by the "init<br>cal server. | ial", a spac | e or a CAPITAL English letter, as the last of | character.  |           |
|                    | 1                                                                                                    | Initial Acce                  | essPoint I   | Del                                           |             |           |
|                    | 1: OE5STM                                                                                                    |                               |              |                                               |             |           |
|                    | 2: OE5STM                                                                                                    | A                             |              |                                               |             |           |
|                    | 3: OE5STM /                                                                                                    | В                             |              |                                               |             |           |
|                    | 4: OE5STM                                                                                                    | С                             |              |                                               |             |           |
|                    | 5: OE5STM                                                                                                    | D                             |              |                                               |             |           |
|                    | 6: OE5STM                                                                                                    | T √                           |              |                                               |             |           |
|                    | T: OE5STM                                                                                                    |                               |              |                                               |             |           |
|                    | 8: OE5STM                                                                                                    |                               |              |                                               |             |           |
|                    | Check the item and enter or edit<br>click the Update button.                                                                                | the fields, t                 | then         | Update                                        |             |           |
|                    |                                                                                                    |                               |              |                                               |             |           |

Nummeo 1 a 6 si puo attivare, al campo "Initial" lo metti i Terminals quelli che usano solo il sistema DMR basta solo Nummer 1. Non é obbligo metti tutti i 6, basta anche 3, almeno il primo(Con un spazio). Initial: A... 23cm, B... 70cm, C... 2m, D... Dongle (z.B. USB-Stick), E... 10m Ripetitori(Ponti) hanno bisogno solo Terminals A-C, solo i Ponti da 10M lo metti E.

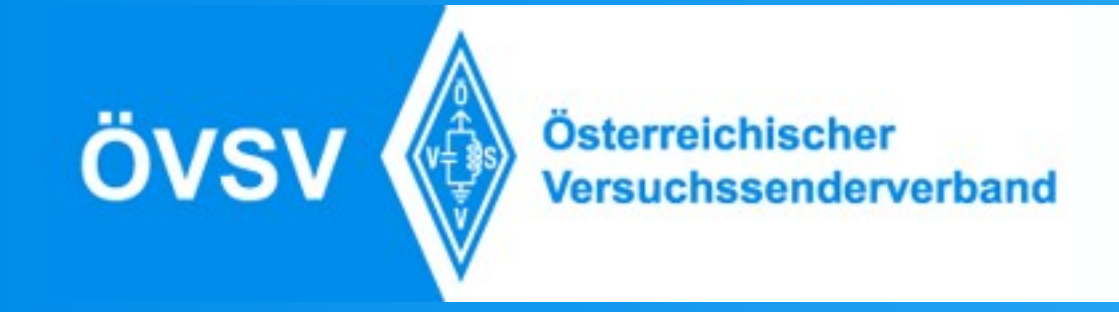

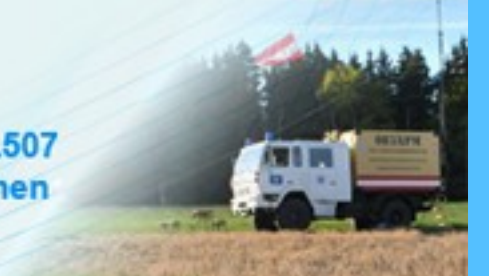

Nel Quadro "Initial" inserisci i tuoi terminals, al primo numero inserisci un spazio, Niele Quadra elluitial"Quadriscine tuti dar tainplo, al atti (Spate), questo e iso obbligo. Numero 2 fino a 5 sono i Terminals che usiamo per gli D-Star Hotspot Dingteo con un clicc al Quadro mettiti un campo vuoto (Space), questo é obbligo. Numero 2 fino a 5 sono i Terminals che usiamo per g

Numero 6(T) é per il Terminale per il ICOM Terminal-Mode, per questo motivo facciamo qui il Modo "Access Point" attivo. Come ho scritto prima, non tutti i sei Terminali sono obbligo, cosi il T-Terminale si puo essere anche su una altra posizione.

Solo il primo (Terminale vuoto) é obbligo.

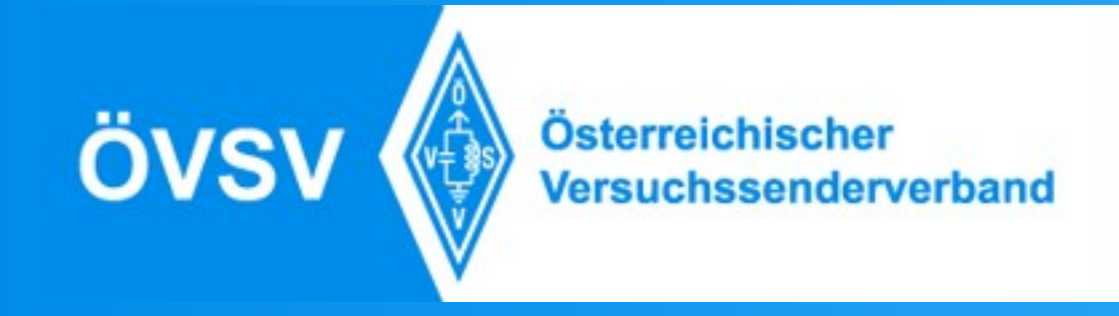

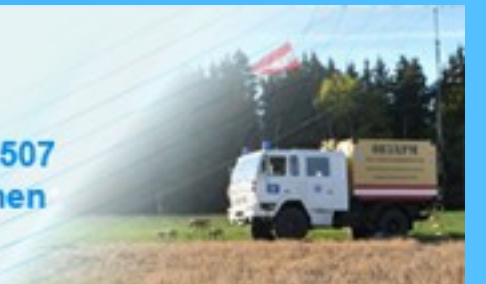

Se usi una ponte privato(Hotspot) hai bisogno solo Terminale vuoto e B. Poi premi il buttone "Update" e vai.

Se vuoi cambiare qualcosa, attivare "Del" (Delete=Cancelare) e premi sul buttone "Update", poi fai il aggiornamento che voi fare.

Sil sito del nostro Riflettore XLX022 lo vedi se sei registrato o no, se premi il tasto PTT del tuo Apparecchio.

http://xlx022.tms-it.net/index.php?show=no\_registered

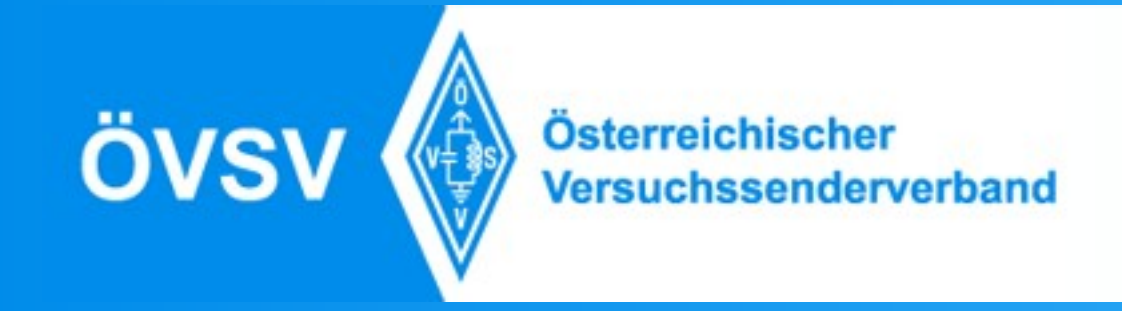

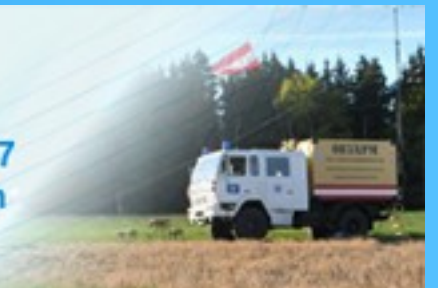

| Ĩ    | D-STAR<br>ircDDB | overv         | iew           | repea   | ter            | gateways       | lasthe  | eard      | user      | qrgs&maps | s clg           |
|------|------------------|---------------|---------------|---------|----------------|----------------|---------|-----------|-----------|-----------|-----------------|
| irc  | DDB              | LastHe        | eard L        | ist     |                |                |         |           |           |           |                 |
| Nr.  | Date/T           | ime (UTC)     | Callsign      | ID      | Rptr1          | Rptr2          | UrCall  | Dest Rptr | TX-N      | lessage   | Fms/t/S%/Err%   |
| 1    | 2017-11-         | -04 16:28:37  | OE5STM        | TIMM    | OE5XTP_C       | OE5XTP_G       | CQCQCQ_ | DCS022_A  | OPEN_DST  | AR_XNL    | 92/1.8/0.0/0.0  |
| 2    | 2017-11-         | -04 10:03:23  | OE5ENL        | 5100    | OE5XTP_C       | OE5XTP_G       | CQCQCQ  | DCS022_A  | Norbert_F | rankenbur | 210/4.2/0.0/0.0 |
|      | au dant a        |               | oign horo2 DI |         | odi http://iro | ddb pot/livo v | io html |           |           |           |                 |
| Ŷ    | ou don't s       | see your call | sign nere? Pi | ease re | ao: http://irc | aab.net/live-v | is.ntmi |           |           |           |                 |
| R    | efresh           |               |               |         |                |                |         |           |           |           |                 |
| 2017 | /11/04           | 17:56 UT      | с             |         |                |                |         |           |           |           |                 |

Software-Rev.: 2013/08/24 (dl5di/ircDDB-Team)

ÖVSV

Österreichischer Versuchssenderverband

Ortsgruppe ADL507 Ried - Grieskirchen

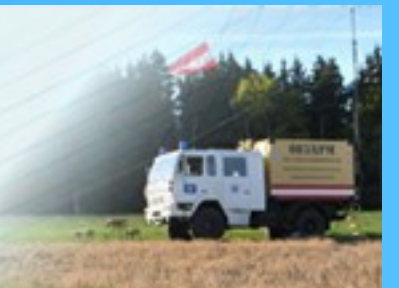

| 18:13:54 | *****            | REF075BL    | ED3YAK_C    | ED3YAK_G           | •            |                      | 0.5s S:0% E:0.0%   | 00 00 00 |
|----------|------------------|-------------|-------------|--------------------|--------------|----------------------|--------------------|----------|
| 18:13:56 | *****            | REF001CL    | ED3YAK C    | ED3YAK G           | •            |                      | 0.6s S:0% E:0.0%   | 00 00 00 |
| 18:14:01 | ****             | CQCQCQ      | K2DIG B     | K2DIG G            | •            | •                    | 4.3s S:0% E:0.0%   | 00 00 00 |
| 18:14:02 | *****            | •           | IR3UIB A    | •                  | •            | •                    | •                  | •        |
| 18:14:06 | EA5HBT5100       | CQCQCQ      | ED5ZAE B    | ED5ZAE_G           | REF075_B     | Pepe IM97eo          | 1.7s S:0% E:8.6%   | 00 00 00 |
| 18:14:14 | EA5HBT 5100      | CQCQCQ      | ED5ZAE C    | ED5ZAE G           | REF075 B     | •                    | 1.7s S:0% E:10.7%  | 00 00 00 |
| 18:14:22 | *****            | CQCQCQ      | K2DIG_B     | K2DIG_G            | •            | •                    | 74.7s S:0% E:0.0%  | 00 00 00 |
| 18:14:30 | EA5HBT5100       | CQCQCQ_     | ED5ZAE_C    | ED5ZAE_G           | REF075_B     | •                    | 3.4s S:0% E:9.2%   | 00 00 00 |
| 18:14:34 | EA5HBT 5100      | CQCQCQ_     | ED5ZAE_C    | ED5ZAE_G           | REF075_B     | •                    | 1.3s S:0% E:3.4%   | 00 00 00 |
| 18:14:42 | DH7ULX 2820      | CQCQCQ_     | DB0DF_B     | DB0DF_G            | •            | Burghard Mobil 2820  | 111.9s S:0% E:0.0% | 00 00 00 |
| 18:14:45 | *****            | CQCQCQ_     | DB0ESS_B    | DB0ESS_G           | •            |                      | 54.4s S:0% E:0.0%  | 00 00 00 |
| 18:14:45 | ****             | •           | IR3UIB_A    | •                  | •            | •                    | •                  | •        |
| 18:15:03 | ******           | DCS006FL    | W4BRM_B     | W4BRMG             | •            |                      | 0.2s S:0% E:0.0%   | 00 00 00 |
| 18:15:03 | W1RPG BOB        | REF012CL    | WD1CRS_C    | WD1CRS_G           | REF012_C     | MOBILE IN MOTION CT  | 1.2s S:0% E:0.2%   | 00 00 00 |
| 18:15:16 | G3PUO LES        | ******      | GB3RF_C     | GB3RF_G            | •            | •                    | 1.1s S:0% E:11.5%  | 00 00 00 |
| 18:15:21 | G3PUO LES        | ******      | GB3RF_C     | GB3RFG             | •            | •                    | 1.0s S:0% E:10.5%  | 00 00 00 |
| 18:15:23 | ******           | CQCQCQ      | ED3YAK_C    | ED3YAK_G           | •            |                      | 0.7s S:0% E:0.0%   | 00 00 00 |
| 18:15:35 | ******           | CQCQCQ      | ED3YAK_C    | ED3YAK_G           | •            |                      | 0.4s S:0% E:0.0%   | 00 00 00 |
| 18:15:37 | ******           | REF001CL    | ED3YAK_C    | ED3YAK_G           | •            |                      | 0.5s S:0% E:0.0%   | 00 00 00 |
| 18:15:40 | *****            | U           | ED3YAK_C    | ED3YAK_G           | •            |                      | 1.2s S:0% E:0.0%   | 00 00 00 |
| 18:15:42 | OE7TAH 7059      | CQCQCQ_     | DB0ESS_B    | DB0ESS_G           | •            | Andreas, Vils/Tirol  | 74.1s S:0% E:0.0%  | 00 00 00 |
| 18:15:43 | G3PUO LES        | ******      | GB3RF_C     | GB3RFG             | •            | •                    | 1.3s S:0% E:11.9%  | 00 00 00 |
| 18:15:46 | W1RPG BOB        | REF001CL    | WD1CRS_C    | WD1CRS_G           | REF001_C     | MOBILE IN MOTION CT  | 1.2s S:0% E:0.0%   | 00 00 00 |
| 18:15:53 | EA5HBT5100       | CQCQCQ      | ED5ZAE_B    | ED5ZAE_G           | REF075_B     | Pepe IM97eo          | 1.7s S:0% E:8.5%   | 00 00 00 |
| 18:16:07 | EA5HBT5100       | CQCQCQ_     | ED5ZAE_B    | ED5ZAE_G           | REF075_B     | Pepe IM97eo          | 1.5s S:0% E:0.2%   | 00 00 00 |
| 18:16:13 | ****             | •           | IR3UIB_A    | •                  | •            | •                    | •                  | •        |
| 18:16:29 | IW7EHM_P IC92    | XRF930BL    | IR7UBL_B    | IR7UBL_G           | XRF930_B     | LUIGI ALLISTE (LE)   | 0.3s S:23% E:0.0%  | 00 00 00 |
| 18:16:39 | ******           | CQCQCQ      | DB0DFB      | DB0DFG             | •            | •                    | 25.7s S:0% E:0.0%  | 00 00 00 |
| 18:16:40 | F4DAQID51        | CQCQCQ      | F5ZJQ_C     | F5ZJQG             | DCS033_V     | •                    | 0.6s S:0% E:9.1%   | 00 00 00 |
| 18:16:43 | EA5HBT5100       | CQCQC       | ED5ZAE_C    | ED5ZAE_G           | REF075_B     | Pepe IM97eo          | 1.5s S:0% E:0.0%   | 00 00 00 |
| 18:16:45 | G3PUO LES_       | CO          |             | B3RF_G             | DCS005_B     | •                    | 1.0s S:0% E:11.1%  | 00 00 00 |
| 18:16:47 | ******           |             | V1S Off     | 2DIGG              | •            | •                    | TX on              | 00 00 00 |
| 18:16:50 | G3PUO LES        | CQL         | 0201110     | B3RF_G             | DCS005_B     | •                    | 1.1s S:0% E:11.1%  | 00 00 00 |
| 18:16:57 | SQ7LQZ5100       | CQCQC       | SR7UVK_B    | SR7UVK_G           | •            | RYSZARD RUDA ID 5100 | 0.9s S:0% E:0.0%   | 00 00 00 |
| 18:16:59 | DG6IQOTTO        | CQCQCQ_     | DB0AB_B     | DB0AB_G            | DCS001_R     | Otto Franken JN59JJ  | 0.8s S:0% E:0.0%   | 00 00 00 |
| 18:17:01 | DL7GCW7162       | CQCQCQ      | DM0SAT_B    | DM0SAT_G           | DCS002_J     | Werner-A25-ID-5100   | 1.0s S:0% E:0.0%   | 00 00 00 |
| 18:17:02 | ******           | CQCQCQ      | DB0ESS_B    | DB0ESS_G           | •            |                      | TX on              | 00 00 00 |
| 18:17:03 | F4DAQID51        | CQCQCQ_     | F5ZJQ_C     | F5ZJQG             | DCS033_V     | •                    | 0.6s S:0% E:7.2%   | 00 00 00 |
| 18:17:03 | *****            | •           | IR3UIB_A    | •                  | •            | •                    | •                  | •        |
| 18:17:08 | DH7ULX 2820      | CQCQCQ_     | DB0DF_B     | DB0DF_G            | •            | Burghard Mobil 2820  | 18.7s S:0% E:0.0%  | 00 00 00 |
| Yo       | u don't see your | call sign h | ere? Please | read: <u>http:</u> | //ircddb.net | :/live-vis.html      |                    |          |
| 18:17:16 | EA5HBT5100       | CQCQCQ_     | ED5ZAE_C    | ED5ZAE_G           | REF075_B     | Pepe IM97eo          | 9.5s S:0% E:1.6%   | 00 00 00 |
| UTC      | MYCALL           | URCALL      | RPT1        | RPT2               | DEST         | TX MSG               | TX STATS           | Flags    |

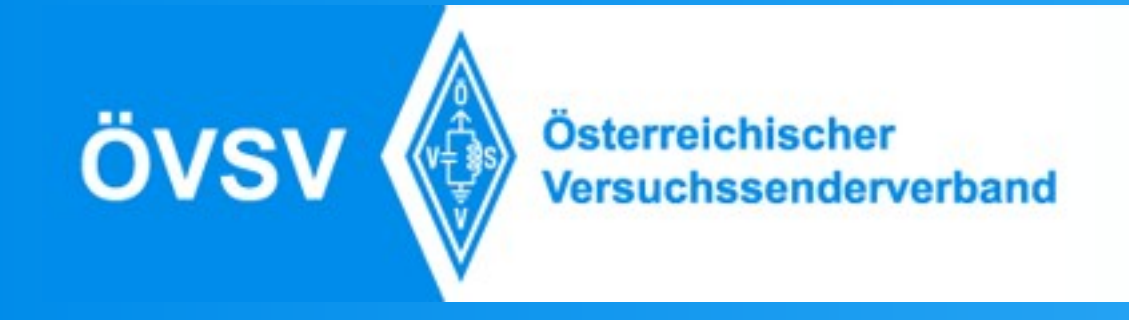

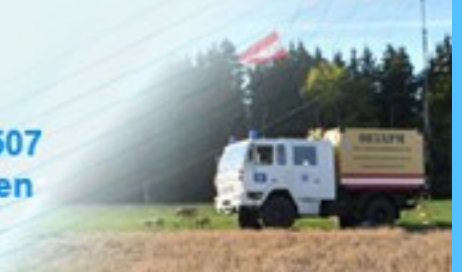

### Panoramica della Rete Dstar in Austria

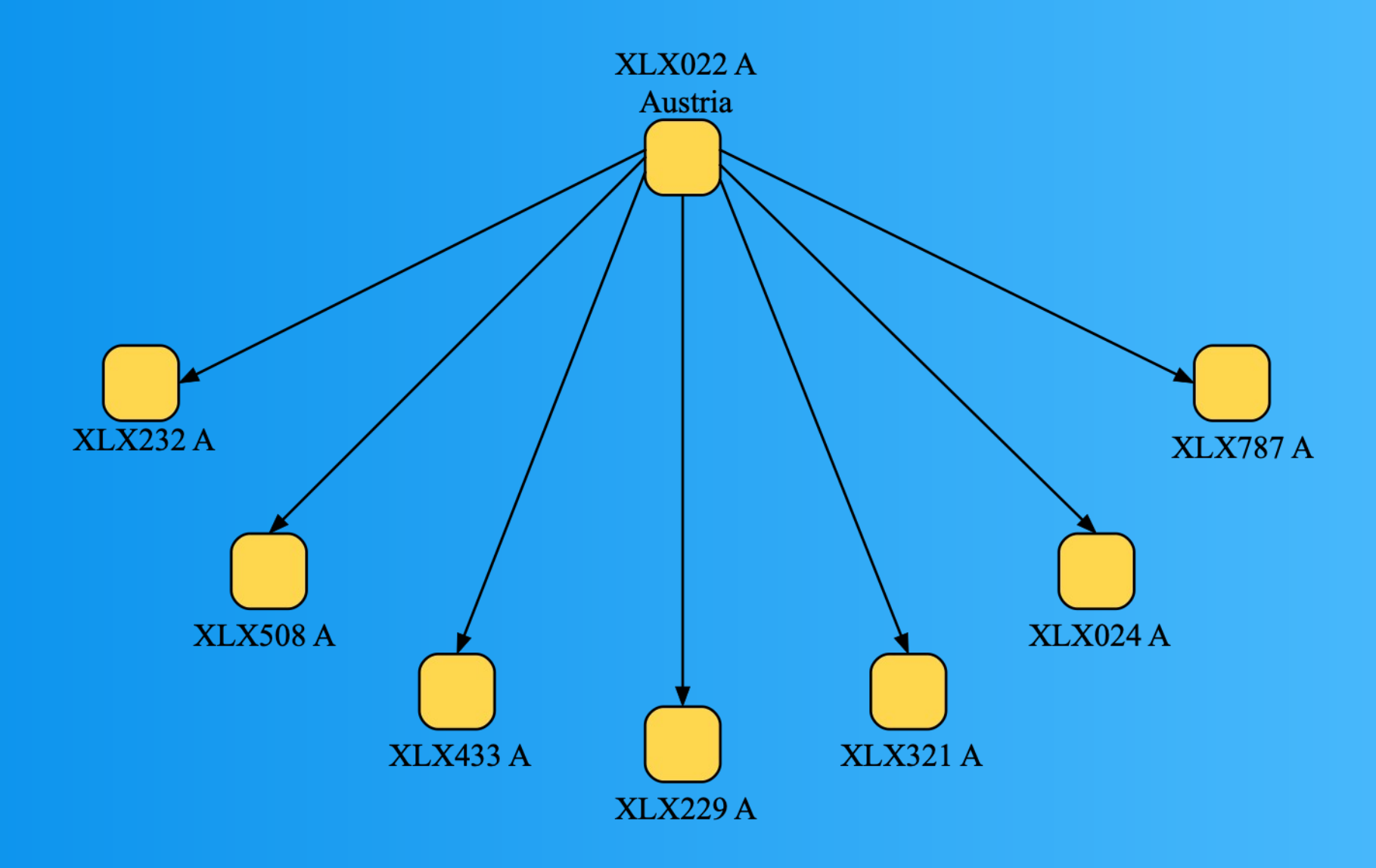

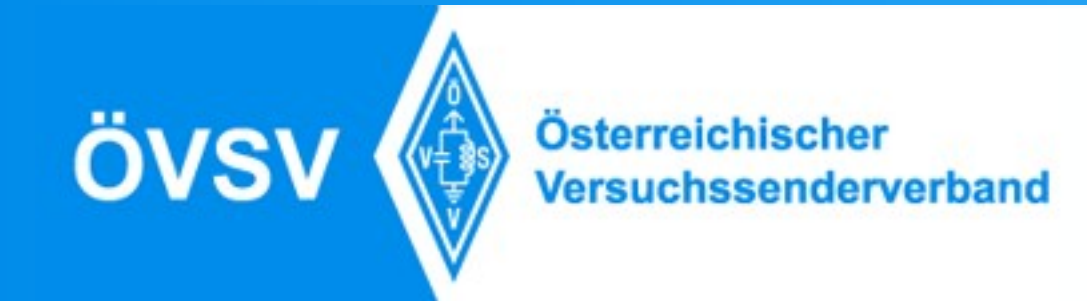

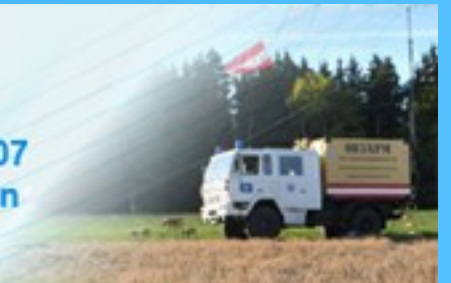

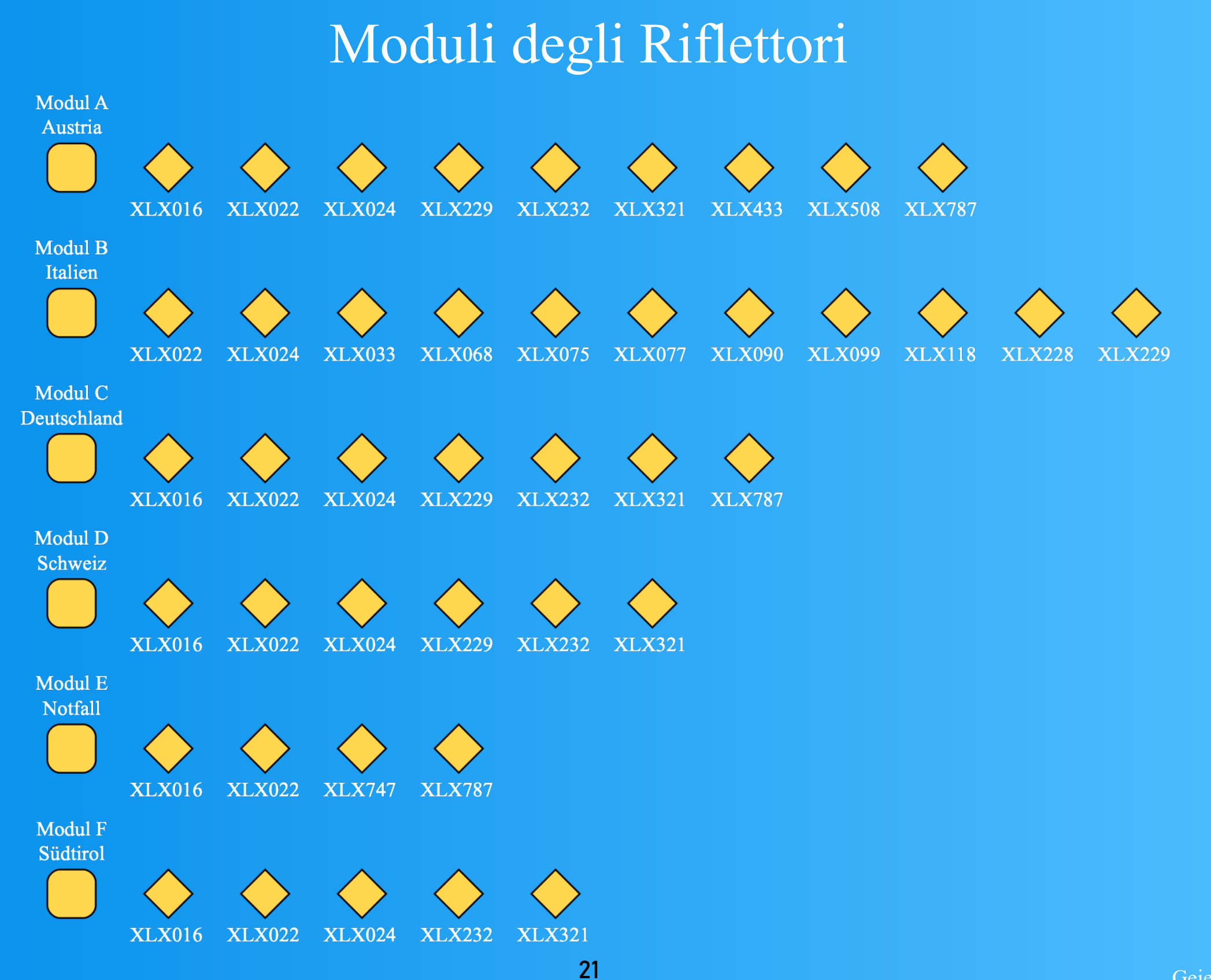

Geiersberg, Nov. 2017

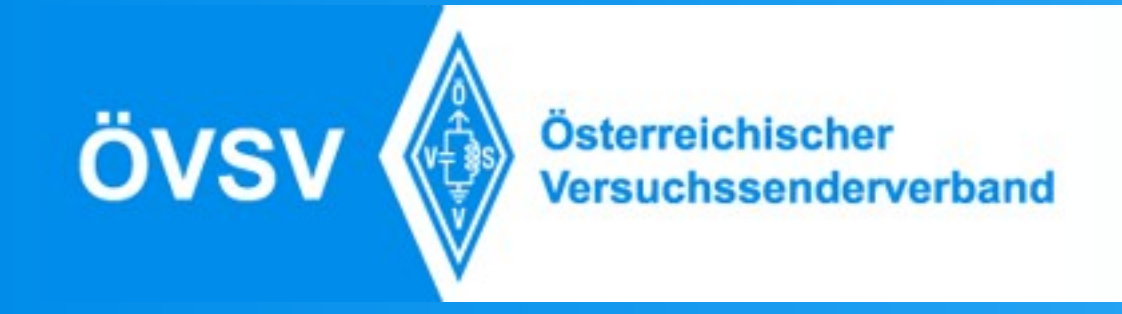

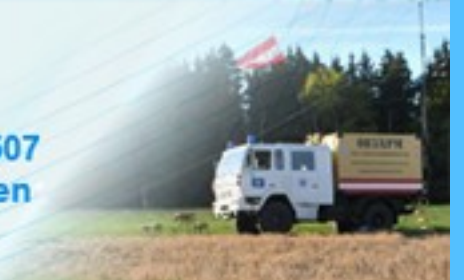

## Diversi Paesi sul nostro XLX022

| XLX022 Modulkonfiguration |                      |  |  |  |  |
|---------------------------|----------------------|--|--|--|--|
| Α                         | OE Austria           |  |  |  |  |
| В                         | Italia               |  |  |  |  |
| С                         | Deutschland          |  |  |  |  |
| D                         | Schweiz              |  |  |  |  |
| Е                         | Notfallkommunikation |  |  |  |  |
| F                         | Suedtirol            |  |  |  |  |
| G                         | OE West              |  |  |  |  |
| Н                         | OE Nord              |  |  |  |  |
| I.                        | OE Sued              |  |  |  |  |
| J                         | OE Ost               |  |  |  |  |
|                           |                      |  |  |  |  |

#### **OPEN D-Star Austria**

XLX 022 Reflectorsystem